## How to search for unengaged contacts •

If you have reviewed List hygiene, then you may want to see if you have unengaged contacts in your app.

- 1. Navigate to Marketing and click Reports.
- 2. Click on Email Status Search to open the report.

|  | Email Batch Results               | This report will display information al |
|--|-----------------------------------|-----------------------------------------|
|  | Fax Batch Status                  | Check the status of Fax Batches that    |
|  | Voice Batch Status                | Check the status of Voice Batches th    |
|  | <u>Email Status Search</u>        | View email addresses that have eithe    |
|  | Unsubscribe Report                | Report showing the contacts that hav    |
|  | Voice Status Search               | View phone numbers that have opter      |
|  | Email Broadcast Conversion Report | Simplified Email Broadcast Conversio    |

If your app brings you to a list of search results, click the **New Search** button.

3. In the Email Status drop-down, select Unengaged Marketable.

|                 | Email Status Search |              |                                             |             |               |         |  |  |
|-----------------|---------------------|--------------|---------------------------------------------|-------------|---------------|---------|--|--|
|                 | Search              | General      | Address                                     | Phone/Email | Custom Fields | Misc Cr |  |  |
| Search Criteria |                     |              |                                             |             |               |         |  |  |
|                 |                     | Email Status | contains any                                |             | Ŧ             |         |  |  |
|                 |                     |              | Unengaged M<br>Unconfirmed<br>Confirmed (Le | arketable   | <b>A</b>      |         |  |  |

- 4. Click Search.
- 5. The search results include all contacts which are unengaged and in danger of not being sent marketing emails in the future. Check out the article, Remove contacts unengaged more than 1 year from email marketing.